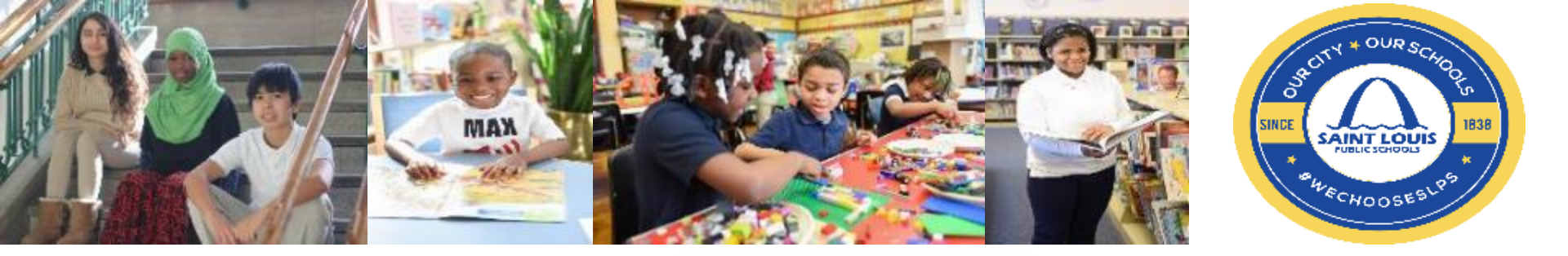

#### **BUSINESSPLUS TRAINING**

Presentation

Jason Davis, Financial Systems Coordinator

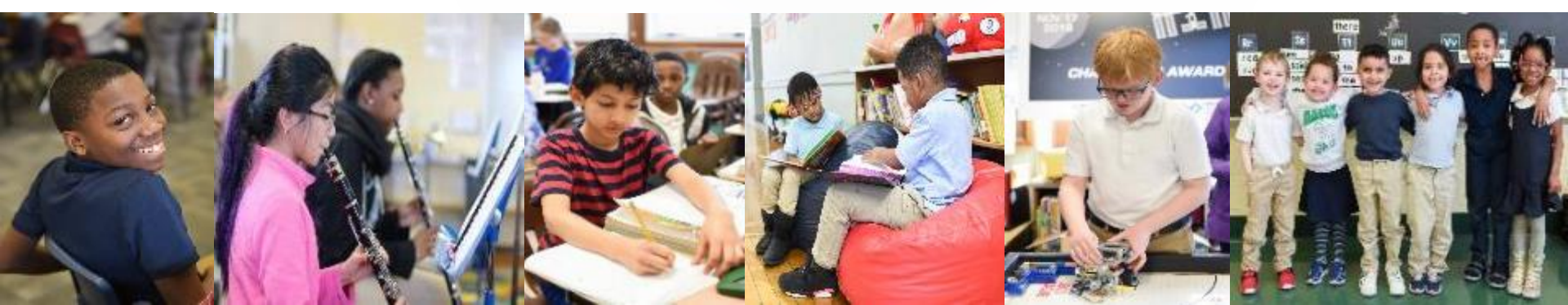

# BUSINESS PLUS FINANCIAL SYSTEM

What is BusinessPLUS?

- BusinessPLUS is the official Financial system of the District
- The system tracks all budgetary and financial information

How to gain access to BusinessPLUS Download and complete form on website "BusinessPLUS Access Request Form" <u>https://www.slps.org/Page/23540</u>

Email completed form to: <u>BusinessPLUShelp@slps.org</u>

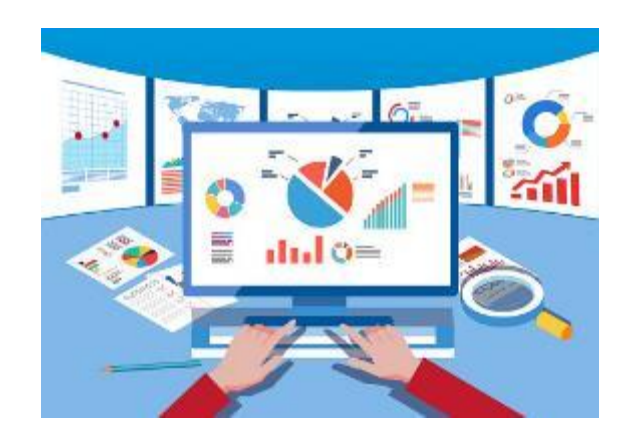

# **BUSINESS PLUS FINANCIAL SYSTEM**

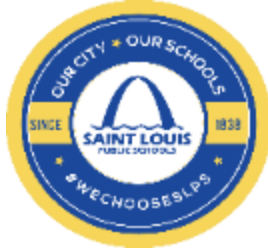

Logging into BusinessPLUS:

http://bp.slps.org/ifas7/home( Microsoft Edge only)

Locked out of BusinessPLUS?:

Contact the District's helpdesk at 345-5757 or helpdesk@slps.org

Budget Reports & Transactions: GL\_5000: Budget to Actual Report Create Budget Transfer - GLBUBAUB

Procurement Reports & Transactions:
 PO3001: Purchase Order Status Inquiry Report
 Enter Purchase Requisition – POUPPR
 Create Contracts & Amendments – CMUPCM
 Receive on Purchase Order – POUPRC

<u>Schedule one-on-one BusinessPLUS Training</u> Contact <u>Jason.Davis2@slps.org</u>

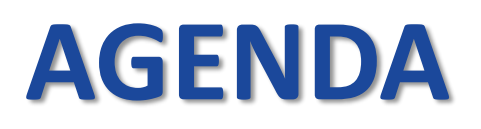

□ Review GL5000 Budget to Actual Report

Enter a Budget Transfer (video)

□ Enter a Requisition (video)

General requisition

- □Blanket requisition
- Contract

□ Review Steps for Entering a Goods Receipt

- Voucher Processing Procedures
- □ Review PO:3001 Purchase Order Status Inquiry Report
- □ Enable attachment feature and view mode

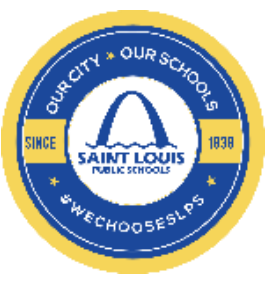

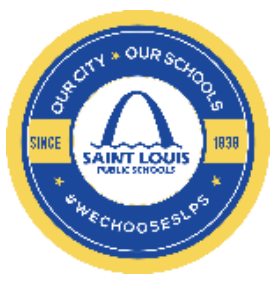

□ How to access the report:

#### BUDGET REPORT – BUDGET TO ACTUAL

1. From the BusinessPLUS log in screen, please enter your User ID and Password

|                                                 | Login<br>Welcome<br>User: [<br>Password: | Connect to BPProd                    |
|-------------------------------------------------|------------------------------------------|--------------------------------------|
| <ol> <li>Click on the So<br/>appear.</li> </ol> | chool/Departments tak                    | Schools/Departments, the below scree |

3. The School/Department reports will be under the School/Dept Reports box.

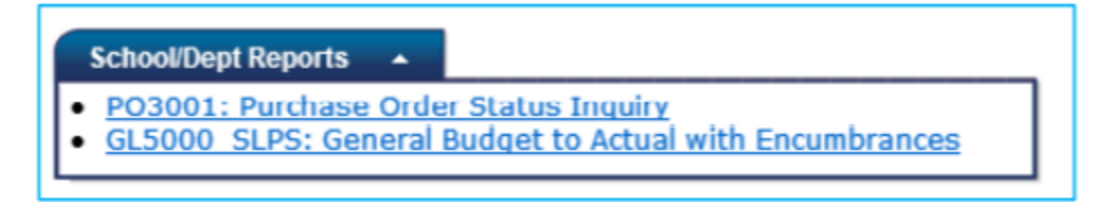

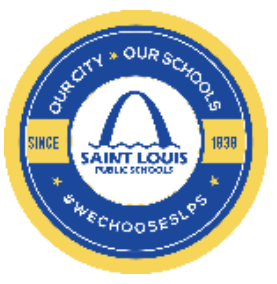

**4.** Click on the "GL5000\_SLPS: General Budget to Actual with Encumbrances" report and the below box will appear:

| GL5000_SLPS: General Budget to    | Actual with Encum brance | es /     |
|-----------------------------------|--------------------------|----------|
| Enter the Report Date:            | 6/8/2020 ×               |          |
| Enter the Default Budget Version: | WB                       |          |
| Excel Output? (Y or N)            | Ν                        |          |
| Fund (Key Part 01)                | *                        |          |
| Funds to exclude:                 | None                     |          |
| Function (Key Part 02):           | *                        |          |
| Location (Key Part 03)            | *                        |          |
| Project (Key Part 05)             | *                        |          |
| Year (Key Part 06)                | *                        |          |
| Object                            | *                        |          |
| Help                              |                          | 🔊 Submit |

| Short C                       | ut Help                         |
|-------------------------------|---------------------------------|
| To view <b>GOB</b> Funds:     | To view <b>Grant</b> Funds:     |
| For Fund Enter: 110, 210, 410 | Funds to exclude: 110, 210, 410 |

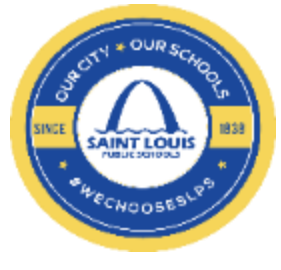

#### ST LOUIS PUBLIC SCHOOLS

#### Budget to Actuals with Encumbrances

|                                 | F                               | Fiscal Year: 2020  |                   |           | Report Date: | 06/04/2020           |
|---------------------------------|---------------------------------|--------------------|-------------------|-----------|--------------|----------------------|
| Account                         | Object Description              | Original<br>Budget | Current<br>Budget | Encumb    | Actual       | Available<br>Balance |
| ocation: 400 Adams Elementary   |                                 |                    |                   |           |              |                      |
| 10-11116343024000-000000-00     | Meeting Expenses                | 1,500.00           | 1,500.00          | 0.00      | 0.00         | 1,500.00             |
| 10-1111-641101-4000-000000-00   | General Supplies                | 20,082.00          | 24,279.60         | 12,190.44 | 8,336.44     | 3,752.72             |
| 10-1111-641104-4000-000000-00   | Trophies/Awards/Incentives      | 2,000.00           | 2,000.00          | 0.00      | 109.90       | 1,890.10             |
| 10-1111-641201-4000-000000-00   | Computers, laptops & iPads<\$1K | 2,000.00           | 2,000.00          | 0.00      | 0.00         | 2,000.00             |
| 10-1111-641202-4000-000000-00   | Technology Supplies             | 1,000.00           | 1,000.00          | 0.00      | 932.12       | 67.88                |
| Project Total: 000000 - General |                                 | 26,582.00          | 30,779.60         | 12,190.44 | 9,378.46     | 9,210.70             |
| und Total: 110 - General        |                                 | 26,582.00          | 30,779.60         | 12,190.44 | 9,378.46     | 9,210.70             |
| ocation Total: 4000 Adams Eleme | entary                          | 26,582.00          | 30,779.60         | 12,190.44 | 9,378.46     | 9,210.70             |
|                                 |                                 |                    |                   |           |              |                      |
|                                 |                                 |                    |                   |           |              |                      |

| Grand Total | 26,582.00 | 30,779.60 | 12,190.44 | 9,378.46 |
|-------------|-----------|-----------|-----------|----------|
|             |           | ,         |           | -,       |

|      | ACCOUNT STRUCTURE |        |          |         |            |  |  |
|------|-------------------|--------|----------|---------|------------|--|--|
| Fund | Function          | Object | Location | Project | FiscalYear |  |  |
| 110  | 1111              | 634302 | 4000     | 000000  | 00         |  |  |

**Object Description:** This object code is a 6 digit number that describes the type of expenditure e.g. 641101- supplies

Original Budget: This represents the adopted original budget that was approved by the board

Current Budget: This represents adjustments to the original budget e.g. budget transfers, etc.

Ecumb (Encumbrances): A dollar a mount held (committed) to pay for goods or services.

Actual: shows the dollar amount that was a ctually paid from your budget

Available Balance: indicates the dollar amount available to spend. Current Budget minus Encumbrances/Actuals = Available Balance

9.210.70

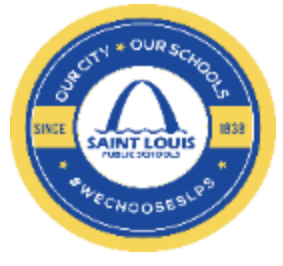

Check budget report prior to completing a budget transfer or entering a purchase requisition

Questions about your budget to actual report, contact your assigned Finance Analyst

Any negative available budget, contact your assigned Finance Analyst to help resolve

#### **BUDGET TRANSFER**

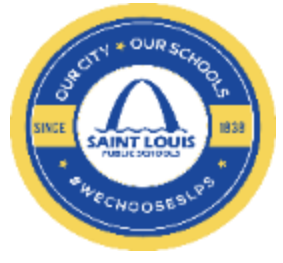

In some instances, you may need to move budget from one object code to another object code to complete a purchase requisition or voucher

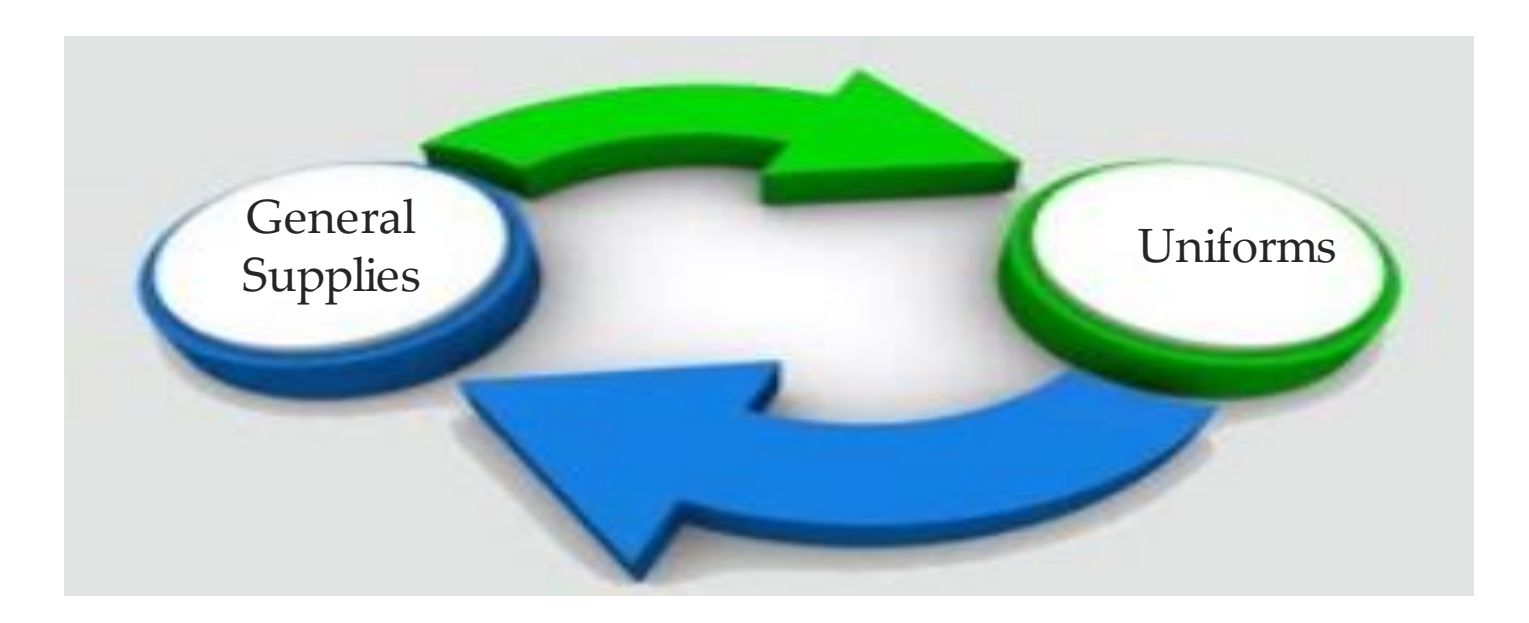

# **BUDGET TRANSFER WORKFLOW**

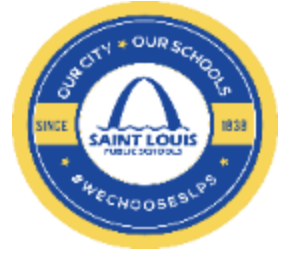

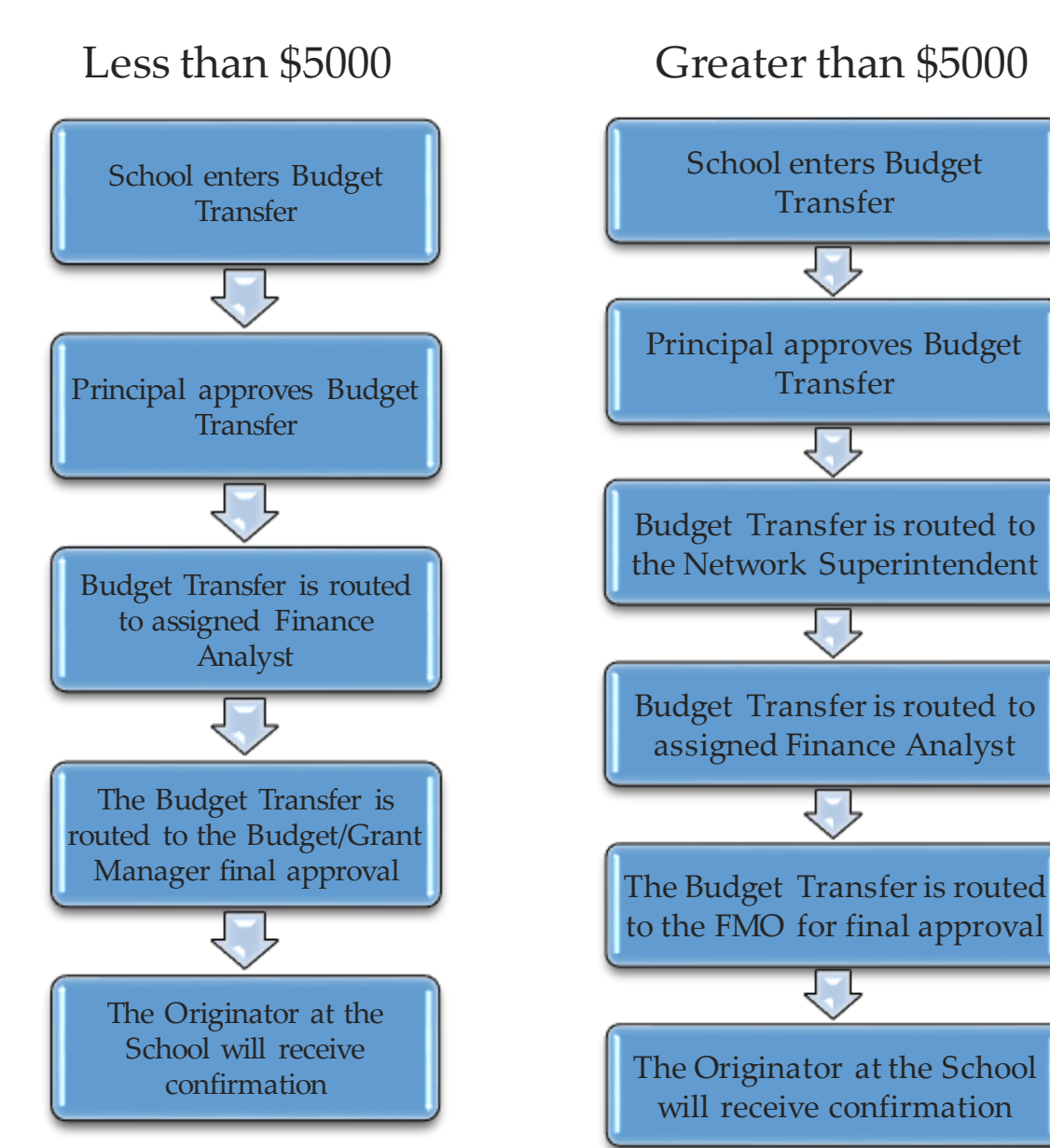

#### **BUDGET TRANSFER VIDEO**

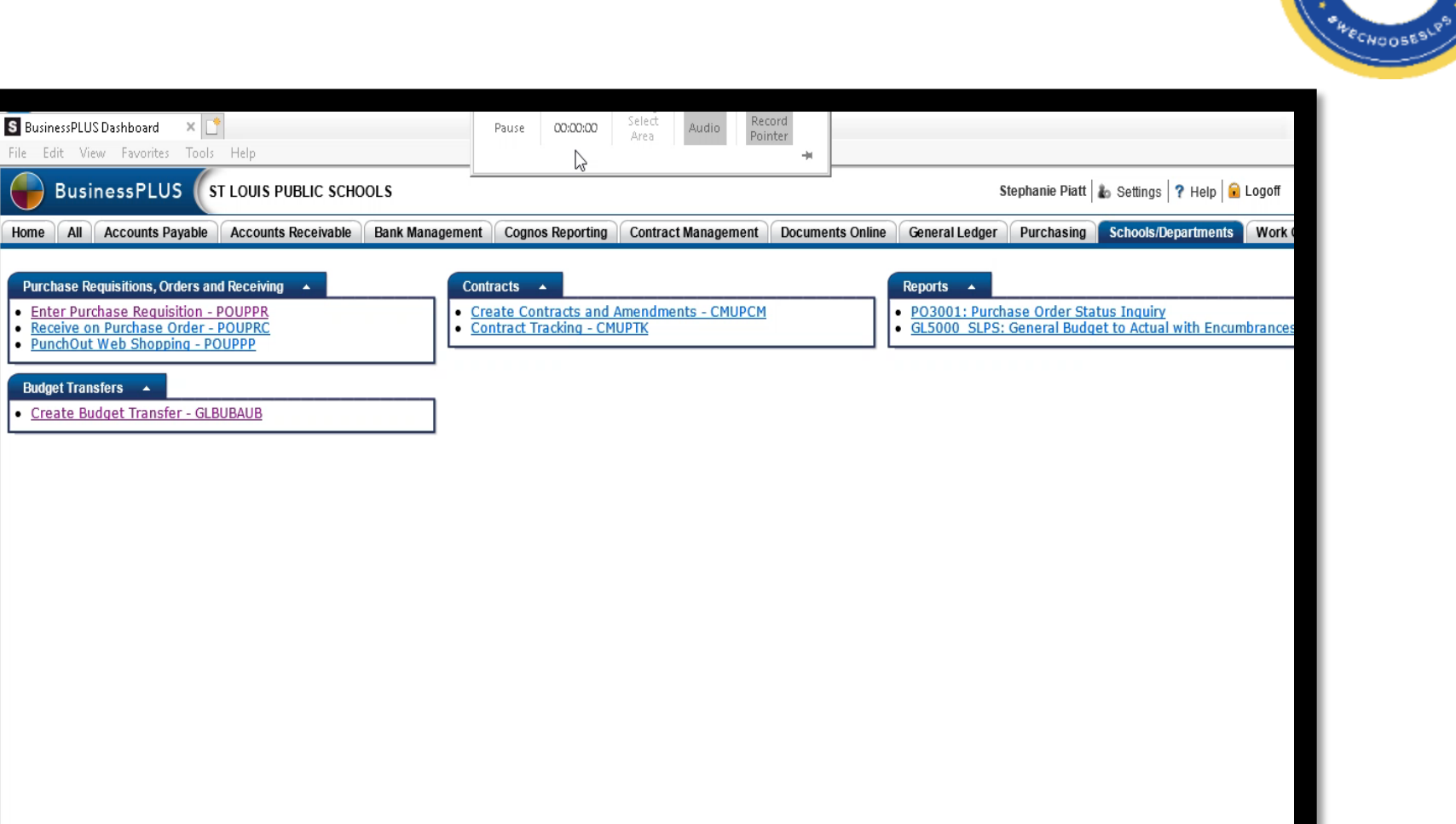

QUD.

SAINT LOUIS

INCE

18:38

#### **BUDGET TRANSFER**

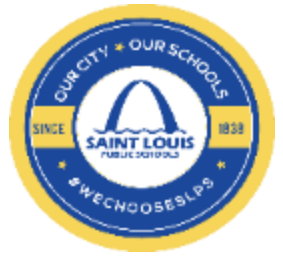

- All budget transfers will be approved by Financial Management Office (FMO)
- Confirm budget availability prior to entering a budget transfer
- Budget transfers from GOB funds to Grant Funds are not allowed

## **PURCHASE REQUISITIONS**

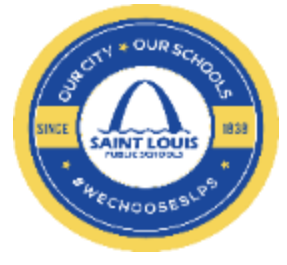

- A purchase requisition is used to purchase goods or services through an SLPS authorized vendor, examples include the following:
  - Supplies
  - Technology supplies
  - Furniture

General requisition purchases entered in BusinessPLUS must be greater than \$25

## **REQUISITION WORKFLOW**

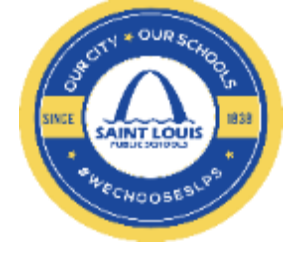

#### GOB Purchase < \$5000

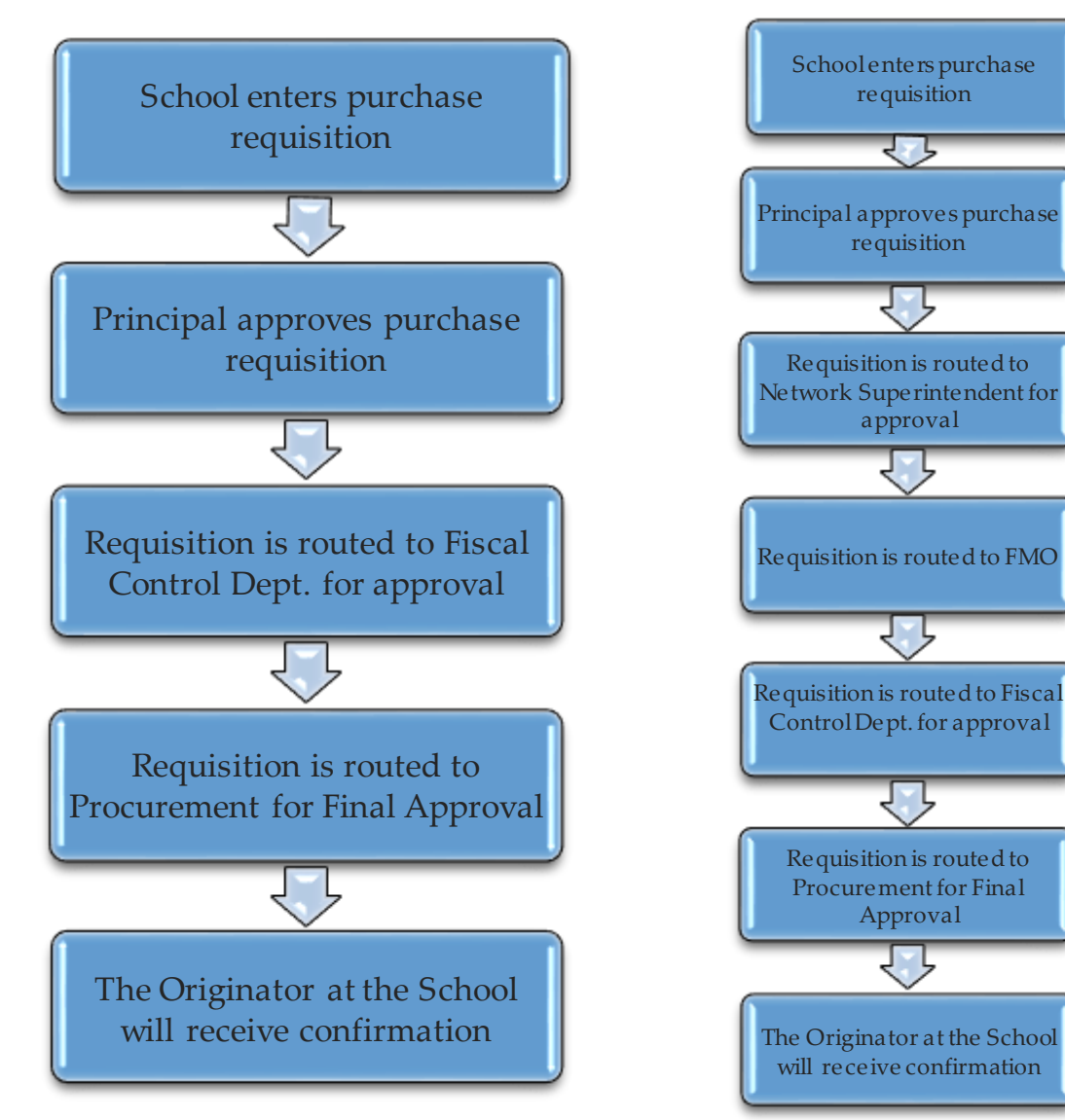

#### Purchase > \$5000

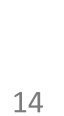

### **PURCHASE REQUISITIONS**

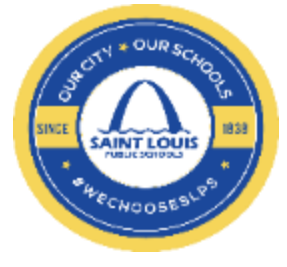

The maximum number of lines on a requisition is 10 lines

External vs Internal attachments
 External attachment will route to the vendor
 Internal attachment will route to the Procurement Dept.

□ If known, shipping charges need to be included on the PR

□ Never include a PO number on the entry screen

ALWAYS include the quantity and unit of measure e.g. box, carton, PU(services)

# **Internal Attachment**

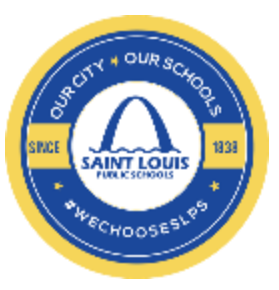

| 🧔 Attachment Dial | log - Work - Microsoft Ed <mark>g</mark> e                         | _             |         | $\times$ |
|-------------------|--------------------------------------------------------------------|---------------|---------|----------|
| 🧔   🛕 Not         | secure   bp.slps.org/lfas7/miscpag                                 | es/attachview | er/atta | ac       |
| Attach ID:        | Contract<br>Purchase Request External<br>Purchase Request Internal |               |         |          |
| Description:      | Title of Attachment                                                |               |         |          |
| Attachment:       |                                                                    | Browse        |         |          |
|                   | Attach Cancel                                                      |               |         |          |

## **PURCHASE REQUISITIONS VIDEO**

| File Edit View Favorites Tools Help                                                                                                    |                                                           |                             |                  |                                            |                                                 |                             |         |
|----------------------------------------------------------------------------------------------------|-----------------------------------------------------------|-----------------------------|------------------|--------------------------------------------|-------------------------------------------------|-----------------------------|---------|
| BusinessPLUS ST LOUIS PUBLIC SCHOO                                                                                                    | OLS                                                       |                             |                  | s                                          | tephanie Piatt   💩 Se                           | ettings 🛛 🕈 Help 🔒          | Logoff  |
| Home All Accounts Payable Accounts Receivable                                                                                                    | Bank Management Cognos Reporting                          | Contract Management         | Documents Online | General Ledger                             | Purchasing Sch                                  | ools/Departments            | Work C  |
| Purchase Requisitions, Orders and Receiving   Enter Purchase Requisition - POUPPR  Receive on Purchase Order - POUPRC  PunchOut Web Shopping - POUPPP | Contracts   Create Contracts and A Contract Tracking - CM | Amendments - CMUPCM<br>UPTK |                  | Reports A<br>PO3001: Purch<br>GL5000 SLPS: | <u>ase Order Status Ir</u><br>General Budget to | nguiry<br>Actual with Encum | brances |
| Budget Transfers                                                                                                    |                                                           |                             |                  |                                            |                                                 |                             |         |
|                                                                                                    |                                                           |                             |                  |                                            |                                                 |                             |         |
|                                                                                                    |                                                           |                             |                  |                                            |                                                 |                             |         |
|                                                                                                    |                                                           |                             |                  |                                            |                                                 |                             |         |
|                                                                                                    |                                                           |                             |                  |                                            |                                                 |                             |         |
|                                                                                                    |                                                           |                             |                  |                                            |                                                 |                             |         |

on cr

SAINT LOUIS

8CH00589

SINCE

### **BLANKET REQUISITIONS**

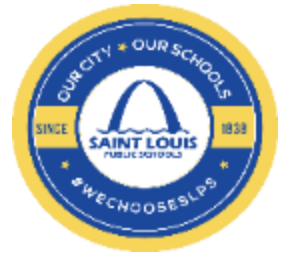

Blanket requisition is used when creating requisitions that require multi-lists such as, library books, maintenance supplies, textbook and services that are not contract related

 Examples of when to complete a blanket requisitions:
 Field Trip Transportation expenses (e.g. First Student)

### **BLANKET REQUISITIONS VIDEO**

| Separate Pour - Purchase Requests - PowerSch | ool - BPProd - Internet Explorer — 🗌                                           | ×      |
|----------------------------------------------|--------------------------------------------------------------------------------|--------|
| BusinessPLUS Purcha                          | asing - Purchase Requests Stephanie Piatt   🏜 Settings   ? Help   🔒 Close      | •      |
| 💚 Favorites                                  | ▲ ▶ ♣ ९, ≣, ೫,         Record 15 of 15 in                                      | ~      |
| 🔗 Links                                      | PR: R0011525 PO: Status: PR Sec Cd: 9780 Aprv: Next:                           |        |
| Workflow                                     | Vendor Remit Shin Bill Request Anny Print Details Dates Blanket Reg Codes Misc |        |
| Refresh                                      | V600004273 Addr: P1 V By: Stephanie Biatt Board Res:                           |        |
| Direct Task Itoms Awaiting ID An             | FIRST STUDENT INC Account.                                                     |        |
|                                              | 22157 NETWORK PLACE Date: 09/09/2019 Bid #: PO Type: P -                       |        |
| PR PO VEND                                   | Contract#: Terms:                                                              |        |
| R0010188 V600001131                          | Deliver To:                                                                    |        |
| R0011172 V600016901                          | CHICAGO IL 60673-1221 PO Total: \$0.00 Buyer:                                  |        |
|                                              | Items Association Codes Notes                                                  |        |
| Indirect Task Items Awaiting Role            | Item Number Catalog Number Quantity Units Description Unit Price Account       |        |
| GROUP PR F                                   | 0001 1PU field trip - school name 1,000.00 GL 110-2511-                        |        |
| WF_LOC_8000 R0011524 C000                    | 0002 0 0.00 GL 110-2511-                                                       |        |
| WF LOC 4400 R0011100 :                       |                                                                                |        |
| WF_LOC_1830 R0010221                         |                                                                                |        |
| WF_LOC_1830 R0010224                         |                                                                                |        |
| WF_LOC_1830 R0010226                         | < >>                                                                           |        |
| WF_LOC_1830 R0010230                         | Items Taxes Miscellaneous Account Distribution Item Shipping                   |        |
| WF_LOC_1830 R0010231                         | Add Mode ▲                                                                     |        |
| N Attachments                                |                                                                                |        |
| Tools                                        |                                                                                |        |
| Reports                                      |                                                                                | $\sim$ |
| 15 Entity List                               | < >>                                                                           |        |

SAINT LOUIS

CHOOSES

#### CONTRACTS

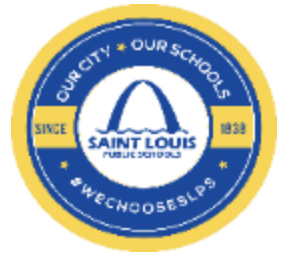

A contract requisition is used when seeking professional services, service agreements, maintenance services, professional development workshops, etc.

Step by Step instructions are included in the BusinessPLUS Finance Division Training Manual, page 35 <u>BusinessPLUS Finance Division Training Manual</u>

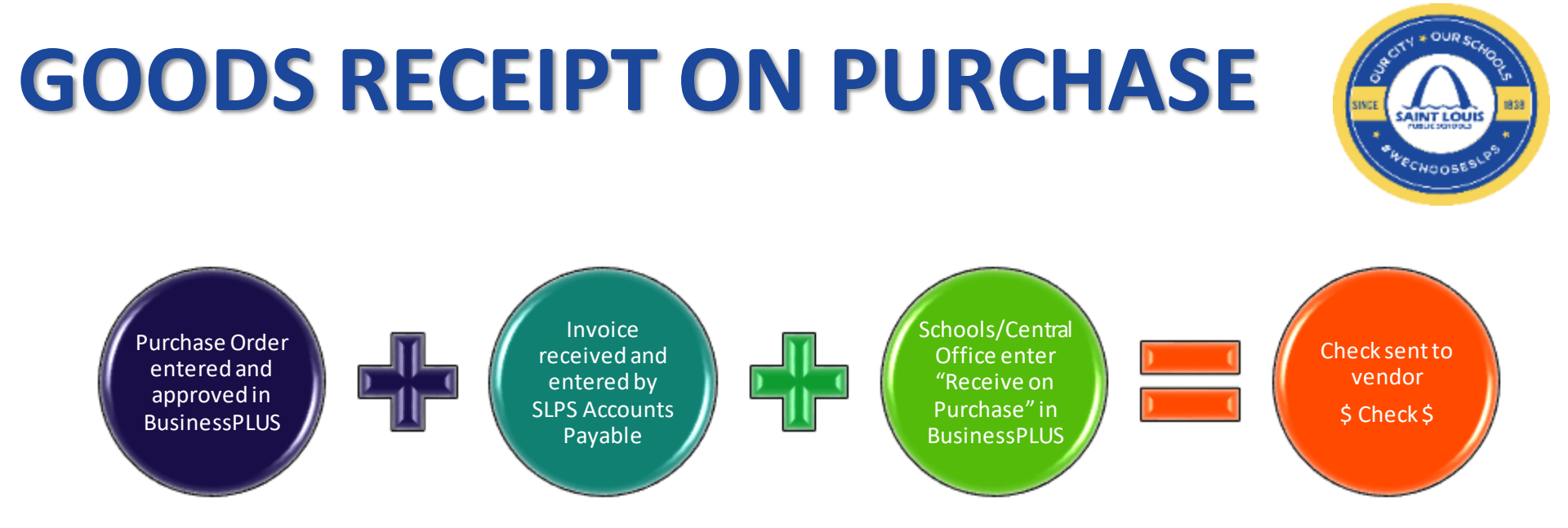

Items ordered and received by the school must be confirmed

- The "Receive on Purchase" transaction in BusinessPLUS is the school's confirmation that all items requested via the Purchase Order have been received
- If the "Receive on Purchase" transaction is not completed, Accounts Payable will not issue a vendor payment

### **GOODS RECEIPT ON PURCHASE**

SINCE SAINT LOUIS SINCE SAINT LOUIS SALE CHOOSESILPS

1. Click on Receive on Purchase Order - POUPRC Link

| urcha<br>Enter | se Requisit<br>Purchase | ions, Orders              | and Receiving   POUPPR |  |
|----------------|-------------------------|---------------------------|------------------------|--|
| Recei          | ve on Pur               | chase Order<br>Shopping - | POUPPP                 |  |

2. Enter the Purchase Order Number in the "PO Number" field

|          | ¥           | Da          | te Received: 0 | 6/19/2018 🔹                                                                                                    | Carrier.     |              |
|----------|-------------|-------------|----------------|----------------------------------------------------------------------------------------------------|--------------|--------------|
| Vendor;  |             |             |                | Receive All                                                                                                    | Freight:     |              |
| End Use: |             |             |                | Contraction of the local division of the local division of the loc | Packing      |              |
| Ship To: |             |             |                | Save                                                                                                    |              |              |
| Bomarke  |             |             |                |                                                                                                    |              |              |
| Remarks  |             |             |                |                                                                                                    |              |              |
| ) Item   | Description | Qty Ordered | Units          | Received To Date (                                                                                                    | aty Accepted | Amt Accepted |
|          |             |             |                |                                                                                                    |              |              |
|          |             |             |                |                                                                                                    |              |              |
|          |             |             |                |                                                                                                    |              |              |
|          |             |             |                |                                                                                                    |              |              |
|          |             |             |                |                                                                                                    |              |              |
|          |             |             |                |                                                                                                    |              |              |
| C        |             |             |                |                                                                                                    |              | >            |
|          |             |             |                |                                                                                                    |              |              |

## **GOODS RECEIPT ON PURCHASE**

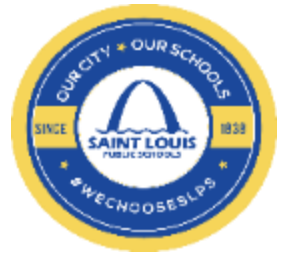

3. If all items have been received, click

Receive All and then

Save

 If all items <u>have not</u> been received, you must enter the "QTY Accepted" for the line items that have been received

| ems Rem | arks        |             |       |                  |              |              |
|---------|-------------|-------------|-------|------------------|--------------|--------------|
| PO Item | Description | Qty Ordered | Units | Received To Date | Qty Accepted | Amt Accepted |
| 0001    | Toner Cartr | i:1         | EA    | 0                | 1            |              |

- 5. Click on save, and the Record is Automatically Accepted
- 6. If there are additional comments, you can enter the comments within the Remarks Tab

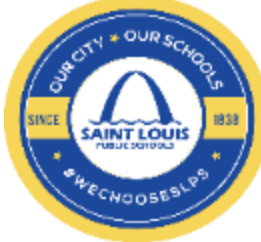

#### REIMBURSEMENT TO STUDENT ACTIVITY ACCOUNTS

Reimbursement to student activity accounts should not be performed for the purposes of circumventing the Purchase Order (PO) process.

#### PROCEDURES FOR SUBMITTING VOUCHERS TO THE ACCOUNTS PAYABALE OFFICE:

- Requestor completes and signs voucher form, verifies correct vendor name and code, and secures signature of principal or administrator
- 2. Requestor attaches documentation to verify method of payment for each voucher submitted:
  - a. Legible scanned invoice or receipt copy
  - b. GL\_5000\_SLPS: General Budget to Actual with Encumbrances report (budget availability)
  - c. Check copy or bank statement (if applicable)
  - d. Bank statements preferred, but will accept credit card copy with last four digits visible (If applicable)
- <u>Travel Vouchers</u>: Principal approves Teacher travel; Network Superintendent approves Principal Travel: Superintendent or Designee approves Central Office Travel
  - a. GOB dept. travel documents must be submitted 30 days prior to travel dates
  - b. Grant dept. travel documents must be submitted 45 days prior to travel dates
- 4. Requestor forwards completed voucher and documentation to the Fiscal Control Office for processing

#### EMPLOYEE REIMBURSEMENT FOR SPECIFIED VENDORS:

Vouchers for employee reimbursement should be submitted for the following vendors:

- Amazon \$200 total per voucher
- Walmart- \$200 total per voucher
- SAMs Club- \$200 total per voucher
- Target- \$200 total per voucher

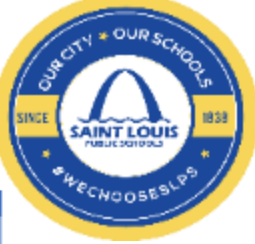

| VOUCHER APPROVED EXPENDITURES |                                                                                   |                                                                                                    |  |  |  |  |  |  |
|-------------------------------|-----------------------------------------------------------------------------------|----------------------------------------------------------------------------------------------------|--|--|--|--|--|--|
| EMPLOYEE BENEFITS             |                                                                                   |                                                                                                    |  |  |  |  |  |  |
| 627101                        | Unemployment Comp                                                                 | Amounts paid by District to provide unemployment insurance for<br>employees.                                                                                                    |  |  |  |  |  |  |
| PURCHASED SERVICES            |                                                                                   |                                                                                                    |  |  |  |  |  |  |
| 631101                        | 01 Tuition Service/Local Tax Effort Expenditures relating to tuition for students |                                                                                                    |  |  |  |  |  |  |
| 631201                        | Professional Ed Service                                                           | Expenditures relating to services performed for SLPS by persons<br>or firms with professional education, specialized skills, and<br>knowledge. This object is also used for expenditures relating to<br>tuition for employees. |  |  |  |  |  |  |
| 631902                        | Other Prof & Tech                                                                 | Expenditures relating to professional, or consultant services not<br>specified in other purchased services commitment items<br>(excludes technology-related professional services). <i>PHL officials</i>                       |  |  |  |  |  |  |
| 633401                        | Rentals-Equipment<br>(Special Event Rentals)                                      | Expenditures relating to lease or rental of equipment for temporary or long-range use (excludes technology-related equipment). Special event rentals e.g. tent for events                                                      |  |  |  |  |  |  |
| 633501                        | Water Service                                                                     | Expenditures relating to payment of bills for water utility<br>services.                                                                                                    |  |  |  |  |  |  |
| 633502                        | Sewer Service                                                                     | Expenditures relating to payment of bills for sewer utility<br>services.                                                                                                    |  |  |  |  |  |  |
| 634101                        | Contracted Transportation To-<br>From School                                      | Expenditures relating to transportation for students to and from school which is contracted by outside firm: payments to bus companies. <i>Students in Transition (SIT) student transportation</i>                             |  |  |  |  |  |  |
| 634301                        | Out of Town Travel &<br>Conference Expenses                                       | Expenditures relating to per diem expenses such as<br>transportation, travel, meals, hotel, registration fees, and other<br>expenses associated with out of town travel for SLPS employees.                                    |  |  |  |  |  |  |
| 634302                        | Meeting Expenses                                                                  | Expenditures relating to food and supplies associated with meeting expenses (Must follow the district Food Purchasing Guidelines)                                                                                              |  |  |  |  |  |  |
| 634305                        | In-Town Workshops<br>(St. Louis Metro Area)                                       | Expenditures relating to in-town workshops & trainings,<br>registration and other expenses associated with local meetings<br>and workshops for SLPS employees.                                                                 |  |  |  |  |  |  |
| 634906                        | Non Professional Development<br>Travel                                            | Expenditure relating to District staff and student travel expenses<br>to academic and athletic events and competitions (not related to<br>professional development.                                                            |  |  |  |  |  |  |
| 635202                        | Employee Personal Liability<br>Reimbursement                                      | Expenditures relating to personal property damage claims for<br>employees, Approved by Risk Management office                                                                                                    |  |  |  |  |  |  |
| 635901                        | Legal Settlements                                                                 | Expenditures relating to the District legal settlements.                                                                                                    |  |  |  |  |  |  |
| 636102                        | Postage<br>\$200 Maximum limit                                                    | Expenditures relating to the purchase of postage stamps and<br>postage meter rental.                                                                                                    |  |  |  |  |  |  |
| 636301                        | Printing & Binding                                                                | Expenditures relating to printing and binding services provided<br>by outside firms.                                                                                                    |  |  |  |  |  |  |
| 637101                        | Memberships & Dues                                                                | Expenditures relating to membership dues of SLPS employees in<br>professional organizations.                                                                                                    |  |  |  |  |  |  |
| 639101                        | Licenses, Fees and Permits                                                        | Expenditures relating to any licenses, fees or permits required by<br>SLPS employees, e.g. security guards, etc.                                                                                                    |  |  |  |  |  |  |
| 639103                        | Field Trip Admission                                                              | Expenditures related to admission fees associated with field trips<br>for students.                                                                                                    |  |  |  |  |  |  |

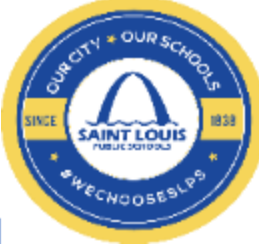

| 641101 | General Supplies –<br><i>\$200 Maximum limit</i>   | Expenditures relating to the purchase of supplies including equipment costing under \$1000/unit; items which are not found in the warehouse.                                                                                                    |  |  |
|--------|----------------------------------------------------|----------------------------------------------------------------------------------------------------|--|--|
| 641104 | Trophies/Awards/Incentives                         | Expenditures relating to purchase of school related trophies,<br>awards and incentives for students (not allowed for staff, few<br>exceptions).                                                                                                    |  |  |
| 641105 | Uniforms - \$200 limit per<br>person               | Expenditures relating to the purchase of uniforms. Not allowed<br>for staff, few exceptions.                                                                                                    |  |  |
| 641202 | Technology Supplies-<br><i>\$200 Maximum limit</i> | Technology-related expenditures for supplies typically hardware<br>and software under \$1,000 (e.g. CD's, flash or jump drives,<br>computer-related cables, accessories related to computers, activ<br>pens, bulbs for projectors, document camera, iPad covers,<br>keyboards, keyboard cleaners, laptops cases, monitors, mouse<br>pads, mouse, printer cartridges, printer ink, printers, privacy<br>filters for computer screens, projector remotes, projectors,<br>promethean board bulbs, routers, san disk, software, software<br>license fee, toners, replacing only parts of a promethean and not<br>the promethean itself) |  |  |
| 645101 | Periodicals                                        | Expenditures relating to the purchase of subscriptions to<br>magazines, newspapers, weekly readers, etc.                                                                                                    |  |  |
| 648101 | Electric Services                                  | Expenditures relating to payment of bills for electric services                                                                                                    |  |  |
| 648601 | Gas Services                                       | Expenditures relating to payment of gas services.                                                                                                    |  |  |

#### VOUCHERS NOT APPROVED FOR THE FOLLOWING EXPENDITURES:

| VOUCHERS NOT APPROVED |                                                                                                    |  |
|-----------------------|----------------------------------------------------------------------------------------------------|--|
| х                     | Holiday parties (e.g. Thanksgiving, Christmas, etc.)                                                |  |
| х                     | Donations to charitable organizations                                                               |  |
| X                     | Employee gifts (e.g. birthdays, weddings, showers, secretary/admin assistant day, etc.)             |  |
| х                     | Condolences/get-well flowers or acknowledgments                                                     |  |
| X                     | Conflict of interest pay requests (e.g. payment to employees or relatives of employees for Board of |  |
|                       | Education-related business)                                                                         |  |
| х                     | Sales tax                                                                                           |  |

Please contact <u>Stephanie Morris</u>, Supervisor of Accounts Payable at 345-2278 or <u>Charles Ellis</u>, Director of Fiscal Control at 345-2389 for any additional information.

https://www.slps.org/Page/46295

#### **PURCHASE ORDER REPORT**

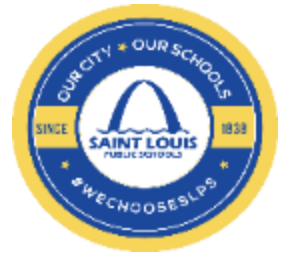

To check the status of a Purchase Order review the PO: 3001 Purchas Order Status Inquiry Report, page 52

Step by Step instructions are included in the BusinessPLUS Finance Division Training Manual:

**BusinessPLUS Finance Division Training Manual** 

#### **ATTACHMENT FEATURE**

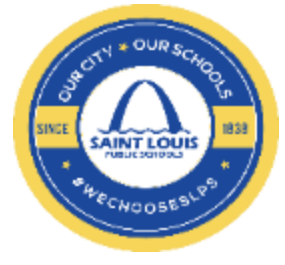

Attachment feature will allow you to attach supporting documents, for example: vendor quotes

#### How to change the settings:

- From the "School/Department" tab, Click on "Enter Purchase Requisition POUPPR" link, and the Purchasing - Purchase request screen will appear
- 2. In the top right hand side of the screen you will see the following:

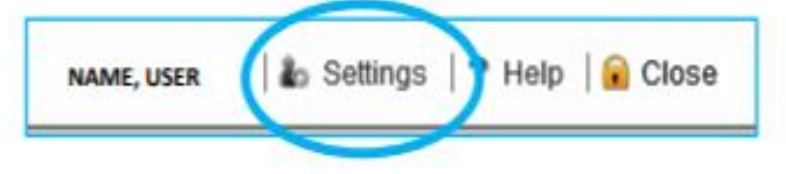

#### **ATTACHMENT FEATURE**

SNEE SAINT LOUIS SNEE SAINT LOUIS HECKODSESI PS

3. Click on "Settings", then click on the Preferences

tab and the below drop downs will appear:

| PowerSch          | PowerSchool Settings Webpage Dialog |          |                       | $\times$ |  |
|-------------------|-------------------------------------|----------|-----------------------|----------|--|
| Apply Changes     |                                     |          |                       |          |  |
|                   |                                     |          |                       |          |  |
| Ledgers           | Preferences                         | Advanced | Screen Specific       | _        |  |
| Enable Auto Tab:  |                                     | ito Tab: | <b>•</b>              |          |  |
| Shut Down Method: |                                     | Aethod:  | •                     |          |  |
|                   | Show Attach                         | ments:   | Request               |          |  |
| 4                 | Automatic Save N                    | Aethod:  | Never<br>Upon Request |          |  |
| с                 | hild Shut Down M                    | /lethod: | Always                |          |  |
|                   | Display Fiel                        | d Help:  | ▼                     |          |  |
|                   |                                     |          |                       |          |  |

- 4. Select "Upon Request" in order to have the ability to see attachments as an option
- Click "Apply Changes" Apply Changes in order to save the new updates, log out or refresh the system and the new updates will show next time you open the requisition screen

### **CHANGE TO ADD VIEW**

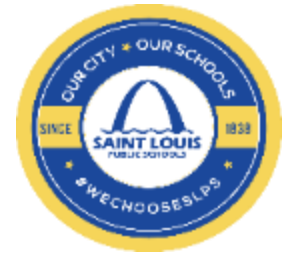

#### □ Change the view to "add", for example: vendor quotes

#### How to change the settings:

- From the "School/Department" tab, Click on "Enter Purchase Requisition POUPPR" link, and the Purchasing - Purchase request screen will appear
- 2. In the top right hand side of the screen you will see the following:

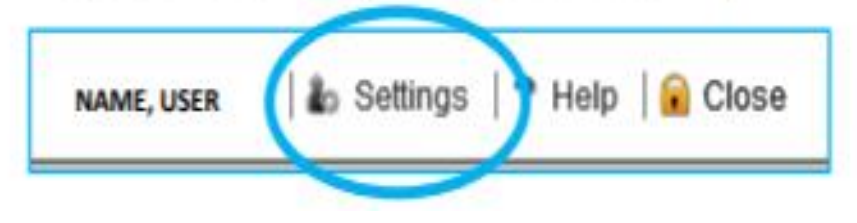

#### **CHANGE TO ADD VIEW**

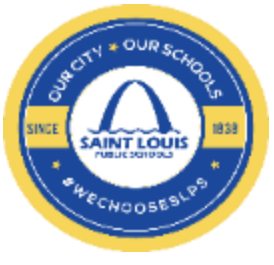

3. The below screen will appear:

| Apply Changes                |                 |  |
|------------------------------|-----------------|--|
|                              |                 |  |
| Ledgers Preferences Advanced | Screen Specific |  |
| Initial Screen Mode:         | *               |  |
| Initial Filter:              | <b>*</b>        |  |
| Always Filter:               | <b>*</b>        |  |
| Workflow Task List:          | <b>*</b>        |  |
| Local Printer:               | ▼               |  |
| QBE Lookups:                 | ×               |  |

- 4. Click on "Screen Specific"
- 5. Click on "Initial Screen Mode"
  - Click on "Initially in Add"
- 6. Click on "Apply Changes"

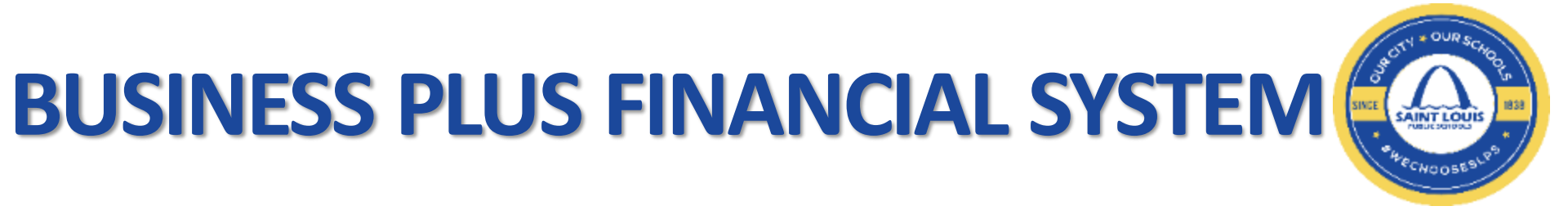

#### Questions???

#### Don't remember what we just covered??

Our page may have the answer for you. Visit our webpage at

https://www.slps.org/Page/23540

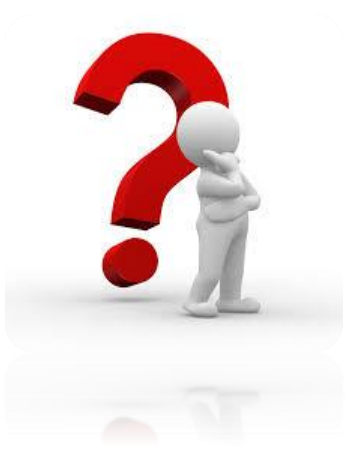

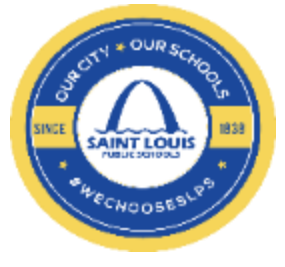

#### **THANK YOU**

SLPS Finance Division